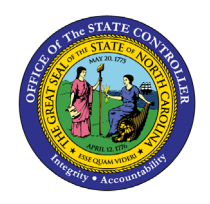

# **EMPLOYEE GRIEVANCE DATA**

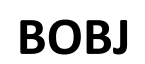

**REPORT DESCRIPTION B0034 | WEB INTELLIGENCE** 

The purpose of this report description is to explain the usage and how to generate the Employee Grievance Data report.

#### **REPORT DESCRIPTION**

This report lists all Grievance Issues filed by active employees. It includes all associated detail for each grievance basis along with status information such as informal and formal steps taken. Provides jump to 'B0022: Comments' report.

#### **REPORT LOCATION**

PA: Grievances

#### **REPORT USES**

- This data can be used to track and report events occurring in the EEO Informal Complaint and Grievance process, and the Policy Violation Grievance process beginning with the informal complaint step through the disposition of a complaint at the Office of Administrative Hearings (OAH).
- The data captured will reflect the State's activity for employee complaints and grievances. The data will also be used to determine training and/or education needs for employees.

#### DATA LOAD FREQUENCY

The data for this report is loaded every weekday morning, excluding holidays. This report will include any changes that were made to the data on the previous day, including retroactive changes.

| Quick Links                            |    |
|----------------------------------------|----|
| How to generate this report            | 2  |
| Mandatory Prompts                      | 3  |
| Optional Prompts                       | 5  |
| Initial Layout                         | 10 |
| Available Objects                      | 14 |
| Special Report Considerations/Features | 15 |

#### How to generate this report

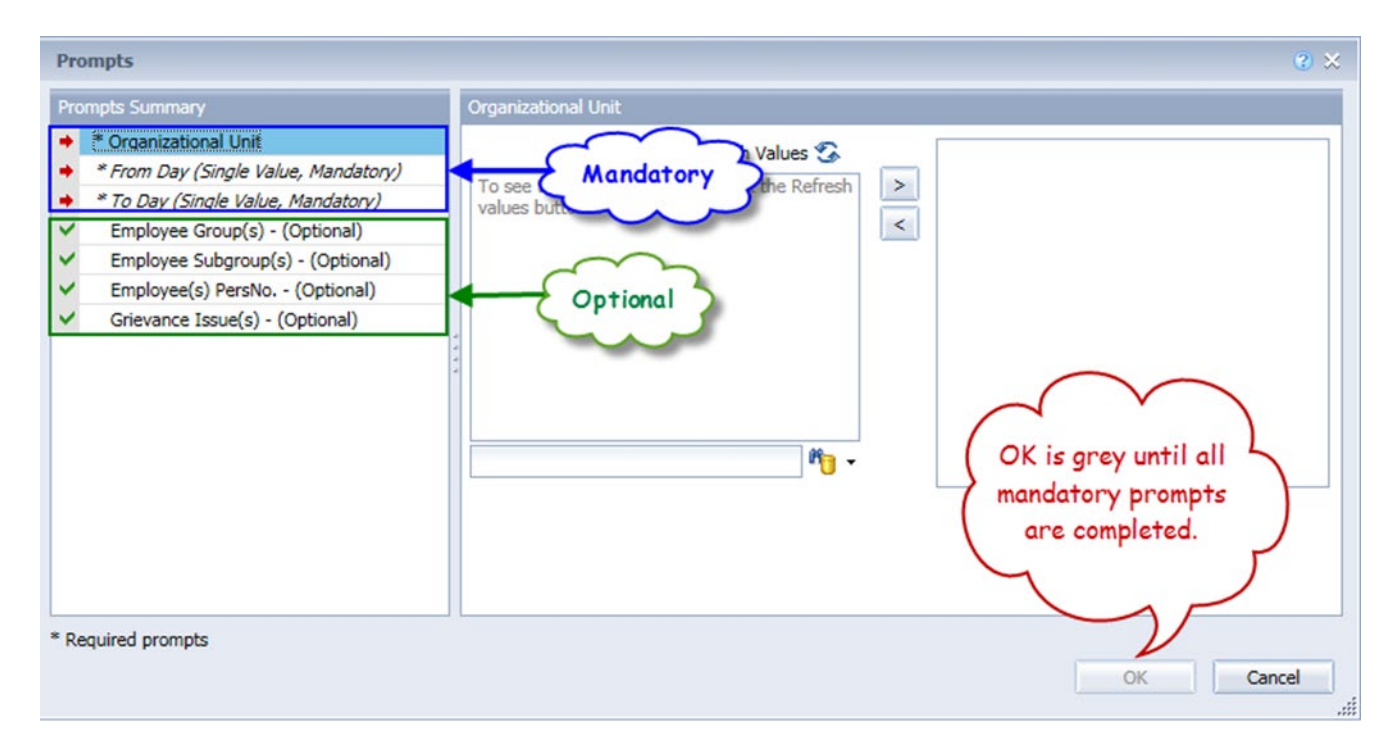

#### **Mandatory Prompts**

Mandatory prompts have a red arrow indicator ( $\rightarrow$ ) followed by an asterisk (\*) on the left side of the prompts. When a valid value(s) is entered, this indicator will turn into a green check mark ( $\checkmark$ ).

- → \*Organizational Unit: To select data for this prompt:
  - Make sure the "Organizational Unit" prompt is selected (1).
  - Click the "Refresh Values" icon to see the list of Org Units (2).
  - Navigate down to the desired Org Unit (3).
  - Click the right arrow to add it to the selection box (4).

| Prompts                                                                                                    | 2 ×                                                                                                    |
|----------------------------------------------------------------------------------------------------|----------------------------------------------------------------------------------------------------|
| Prompts Summary                                                                                                    | Organizational Unit                                                                                                    |
| <ul> <li>* Organizational Unit Administration 1</li> <li>* From Day (Single Value, Mandatory)</li> <li>* To Day (Single Value, Mandatory)</li> <li>Employee Group(s) - (Optional)</li> <li>Employee Subgroup(s) - (Optional)</li> <li>Employee(s) PersNo (Optional)</li> <li>Grievance Issue(s) - (Optional)</li> </ul> | 2       Refresh Values ?         2       Refresh Values ?         2       Refresh Values ?         2       Refresh Values ?         2       Refresh Values ?         3       Administration         *       Environment Natural Resc         *       Health and Human Servic         *       Cultural Resources         *       Transportation         April 29, 2015 1:45:43 PM GMT-04:00    Main and atory prompts are completed. |
| * Required prompts                                                                                                    | OK Cancel                                                                                                    |
|                                                                                                    |                                                                                                    |

**\*** From Day and **\***To Day: For From Day and To Day prompts:

- Select the prompt field (1).
- Type the date using the mm/dd/yyyy format (2).
- **OR**, click the calendar icon and select the date from the calendar for the time period desired (3).

| Promots Summary  | From Day (Se                  | nale 1                   | Value                        | 6. M | ands                                          | itory |                          |                          |     |                  |       |      |    |
|------------------|-------------------------------|--------------------------|------------------------------|------|-----------------------------------------------|-------|--------------------------|--------------------------|-----|------------------|-------|------|----|
|                  | From Day (Si<br>M/d/yyyy<br>2 | 5<br>5<br>12<br>19<br>26 | 5 M<br>5 6<br>12 13<br>19 20 |      | April 20<br>T W<br>1<br>7 8<br>14 15<br>21 22 |       | F<br>3<br>10<br>17<br>24 | 5<br>4<br>11<br>18<br>25 |     |                  |       |      |    |
| Required prompts |                               |                          |                              |      | ſoda                                          | У     | _                        |                          | man | indato<br>une co | omple | ted. | ts |

#### **Optional Prompts**

Optional prompts are indicated with a green check mark ( $\checkmark$ ) but are not pre-filled or required. They are used to assist with limiting the amount of data that is retrieved into the body of the report. The optional prompts on this report are:

- Employee Group(s) (Optional): To select data for this prompt:
  - Make sure the "Employee Group(s) (Optional)" prompt is selected (1).
  - Enter a search text with an asterisk (\*) in the search box to view the list of values for Employee Group (2).
  - Click the search icon (3).
  - To see the key value for each Employee Group, click the key icon (4).
  - Select the desired Employee Group (5).
  - **OR**, if you know the Employee Group key or Employee Group name, you can skip steps 2 through 5 and enter it directly in (6).
  - Click the right arrow to add the Employee Group to the selection box (7).

| Available prompt variants Prompts Summary                                                                                                    | Job Pay Type(s) - (Optional) (optional)                                                                                                    |
|----------------------------------------------------------------------------------------------------|----------------------------------------------------------------------------------------------------|
| <ul> <li>* Job Status - (Mandatory) Active</li> <li>Job Pay Type(s) - (Optional) Banded</li> <li>Job Pay Area(s) - (Optional)</li> <li>Job Branch(s) - (Optional)</li> <li>Job Family(s) - (Optional)</li> <li>Job(s) - (Optional)</li> <li>Total Positions Per Job - (Optional)</li> </ul> | Job Pay Type     4     Banded       Graded (1001)     5     6       Banded (1002)     5     6       Flat Rate (1003)     7     6       T-Grade (1004)     X-Grade (1005)     6       Pay Grade (1005)     1     6       February 29, 2016 9:18:58 AM GMT-05:00     *     4       *     3     * |

#### ✓ **Employee Subgroup(s)** - (Optional): To select data for this prompt:

- Make sure the "Employee Subgroup(s) (Optional)" prompt is selected (1).
- Enter a search text with an asterisk (\*) in the search box to view the list of values for Employee Subgroup (2).
- Click the search icon (3).
- To see the key value for each Employee Subgroup, click the key icon (4).
- Select the desired Employee Subgroup (5).
- **OR**, if you know the Employee Subgroup key or Employee Subgroup name, you can skip steps 2 through 5 and enter it directly in (6).
- Click the right arrow to add the Employee Subgroup to the selection box (7).

| Prompts Summary       Employee Subgroup(s) - (Optional) (optional)         * From Day (Single Value, Mandatory) 12/1/2013       A1         * To Day (Single Value, Mandatory) 4/30/2015       Employee Group(s) - (Optional)         Employee Subgroup(s) - (Optional)       FT N-FLSAOT Perm         * Employee Subgroup(s) - (Optional)       FT N-FLSAOT Perm         * Grievance Issue(s) - (Optional)       FT N-FLSAOT Perm         * April 30, 2015 7:21:03 AM GMT-04:00       3 | Prompts                                                                                                    | 10 ×                                                                                                    |
|----------------------------------------------------------------------------------------------------|----------------------------------------------------------------------------------------------------|----------------------------------------------------------------------------------------------------|
| * Organizational Unit Administration * From Day (Single Value, Mandatory) 12/1/2013 * To Day (Single Value, Mandatory) 4/30/2015 Employee Group(s) - (Optional) Employee Subgroup(s) - (Optional) Grievance Issue(s) - (Optional) Anil 30, 2015 7:21:03 AM GMT-04:00 * 2                                                                                                    | Prompts Summary                                                                                                    | Employee Subgroup(s) - (Optional) (optional)                                                                       |
|                                                                                                    | <ul> <li>* Organizational Unit Administration</li> <li>* From Day (Single Value, Mandatory) 12/1/2013</li> <li>* To Day (Single Value, Mandatory) 4/30/2015</li> <li>Employee Group(s) - (Optional)</li> <li>Employee Subgroup(s) - (Optional) FT N-FLSAOT Perm</li> <li>Employee(s) PersNo (Optional)</li> <li>Grievance Issue(s) - (Optional)</li> </ul> | A1 6<br>4 7<br>Employee Subgroup<br>FT N-FLSAOT Perm (A1) 5<br>April 30, 2015 7:21:03 AM GMT-04:00<br>* 2 4 5<br>3 |

#### ✓ **Employee(s) PersNo. - (Optional):** To select data for this prompt:

- Make sure the "Employee(s) PersNo. (Optional)" prompt is selected (1).
- Enter an employee number in the search box to verify the employee name (2).
- Click the search icon drop down arrow and select "Search in key" (3).
- Click the search icon (4).
- To see the employee number, click the key icon (5).
- Click on the desired Employee (6).
- **OR**, if you do not need to verify the employee number, you can skip steps 2 through 6 and enter it directly in (7).
- Click the right arrow to add the Employee to the selection box (8).

| rompts Summary                                                                                                    | Employee(s) PersNo (Optional) (optional)                                                                                                    |
|----------------------------------------------------------------------------------------------------|----------------------------------------------------------------------------------------------------|
| Organizational Unit Administration     From Day (Single Value, Mandatory) 12/1/2013     To Day (Single Value, Mandatory) 4/30/2015     Employee Group(s) - (Optional)     Employee Subgroup(s) - (Optional)     Employee(s) PersNo (Optional)     Grievance Issue(s) - (Optional) | 12345678       7       Mickey L Mouse         5       ?       >         Employee        8         Mickey L Mouse (12345678)        8         6           April 30, 2015 11:29:52 AM GMT-<br>04:00       4         12345678       2       March case |
| Required prompts                                                                                                    | <ul> <li>Search in key 3</li> <li>Search on database</li> </ul>                                                                                                    |

- ✓ Grievance Issue(s) (Optional) To select data for this prompt:
  - Make sure the "Grievance Issue(s) (Optional)" prompt is selected (1).
  - Enter a search text with an asterisk (\*) in the search box to view the list of values for Grievance Issue (2).
  - Click the search icon (3).
  - Select the desired Grievance Issue(s) (4).
  - Click the right arrow to add the Grievance Issue(s) to the selection box (5).

| rompts Summary                                                                                                    | Grievance Issue(s) - (Optional) (optional)                                          |
|----------------------------------------------------------------------------------------------------|-------------------------------------------------------------------------------------|
| * Organizational Unit State of North Carolina     * From Day (Single Value, Mandatory) 12/1/2013     * To Day (Single Value, Mandatory) 4/30/2015     Employee Group(s) - (Optional)     Employee Subgroup(s) - (Optional)     Employee(s) PersNo (Optional)     Grievance Issue(s) - (Optional) Discrimination;Policy Violation | Grievable Issue<br>Discrimination<br>Harrassment<br>Policy Violation<br>Retaliation |
|                                                                                                    | April 30, 2015 1:41:10 PM GMT-<br>04:00                                             |

- ✓ **Job(s) (Optional):** To select data for this prompt:
  - Make sure the "Job(s) Optional)" prompt is selected (1).
  - Make a search text with an asterisk (\*) in the search box to view the list of values for Job(s) (2).
  - Click the search icon (3).
  - To see the key value for each Job(s), click the key icon (4).
  - Select the desired Job (5).
  - **OR** if the Job number or Job title is known, skip steps (2) through (5) and enter it directly in (7).
  - Click the right arrow to add the Job to the selection box (6).

| romete Summany                                                                                                    | Job(r) - (Onlineal) (onlineal)                                                                                                    |
|----------------------------------------------------------------------------------------------------|----------------------------------------------------------------------------------------------------|
| <ul> <li>* Job Status - (Mandatory) Active</li> <li>Job Pay Type(s) - (Optional) Banded</li> <li>Job Pay Area(s) - (Optional) Career Banding</li> <li>Job Branch(s) - (Optional) It Manager</li> <li>Job Family(s) - (Optional) Information Technology</li> <li>Job(s) - (Optional) GA-IT Manager I</li> <li>Total Positions Per Job - (Optional)</li> </ul> | 7       4         Job       GA-IT Chief Service Specialist III (31002943)         GA-IT Database Administrator I (31002944)       6         GA-IT Database Administrator II (31002946)       6         GA-IT Infrastructure Specialist II (31002946)       6         GA-IT Infrastructure Specialist II (31002947)       6         GA-IT Infrastructure Specialist II (31002949)       6         GA-IT Legislative Technologist (31002949)       6         GA-IT Network Systems Administrator I (31002       6         GA-IT Network Systems Administrator I (31002       6         GA-IT Network Systems Administrator I (31002       6         GA-IT Network Systems Administrator I (31002       6         GA-IT Network Systems Administrator I (31002       6         GA-IT Network Systems Administrator I (31002       6         GA-IT Network Systems Administrator I (31002       6         GA-IT Network Systems Administrator I (31002       6         GA-IT Network Systems Administrator I (31002       6         GA-IT Network Systems Administrator I (31002       6         GA-IT Network Systems Administrator I (31002       6         GA-IT Network System Administrator I (31002       6         GA-IT Network System Administrator I (31002       6         GA-IT Network System Administrator I (31002 |
| < >                                                                                                    | 3                                                                                                    |

- Total Positions Per Job (Optional): To Select data for this prompt:
  - Make sure the "Total Positions Per Job (Optional)" prompt is selected (1).
  - Enter a search test with an asterisk (\*) in the search box to view the list of values for Total Positions per Job (2).
  - Click the search icon (3).
  - To see the key value, click the key icon (4).
  - Select the desired Total Positions Per Job (5).
  - **OR** if a specific number of Positions Per Job are needed, skip steps (2) through (5) and enter it directly in (7).
  - Click the right arrow to add the Total Positions Per Job to the selection box (6).

| Available prompt variants                                                                                                    | • 🖫 🖼 🗙                                                                                                    |
|----------------------------------------------------------------------------------------------------|----------------------------------------------------------------------------------------------------|
| Prompts Summary                                                                                                    | Total Positions Per Job - (Optional) (optional)                                                                                                    |
| <ul> <li>* Job Status - (Mandatory) Active</li> <li>Job Pay Type(s) - (Optional) Banded</li> <li>Job Pay Area(s) - (Optional) Career Banding</li> <li>Job Branch(s) - (Optional) It Manager</li> <li>Job Family(s) - (Optional) Information Technology</li> <li>Job(s) - (Optional) GA-IT Manager I</li> <li>Total Positions Per Job - (Optional) 5</li> </ul> | 7     5       Total Positions Per Job     6       7     6       7     6       8     5       9     10       11     12       13     14       February 29, 2016 11:00:11 AM GMT-05:00     7       2     3 |

**NOTE:** Selection of a value in this prompt will restrict the report to display the Jobs with that many number of positions or below. To see Jobs with no positions assigned, choose '#' value to this prompt.

#### Initial Layout

The report lists all grievances based on the prompt selections. Below is a sample of the initial layout rendered.

## B0034: Employee Grievance Data

From Day - To Day : 2/23/2016 - 4/18/2016

| Org Unit | Org Unit Desc    | Employee | Employee's<br>Name | Grievance<br>Start Date | Grievance<br>End Date | Grievable Issue | Date of<br>Alleged Event<br>or Action | Policy<br>Violation<br>Action |
|----------|------------------|----------|--------------------|-------------------------|-----------------------|-----------------|---------------------------------------|-------------------------------|
| 22222222 | Public Relations | 12345678 | MOUSE,<br>MICKEY   | 2/23/2016               | 4/18/2016             | Discrimination  | 12/4/2015                             | #                             |
| 22222222 | Public Relations | 12345678 | MOUSE,<br>MICKEY   | 2/23/2016               | 4/18/2016             | Discrimination  | 12/4/2015                             | #                             |
| 22222222 | Public Relations | 12345678 | MOUSE,<br>MICKEY   | 2/23/2016               | 4/18/2016             | Discrimination  | 12/4/2015                             | *                             |

#### Continued...

|                          | Execution Date: 6/19    | /19                                    |                            |                               |                                   |                            |                                |                          |               |
|--------------------------|-------------------------|----------------------------------------|----------------------------|-------------------------------|-----------------------------------|----------------------------|--------------------------------|--------------------------|---------------|
| Discrimination<br>Action | Discrimination<br>Basis | informal Step<br>Taken                 | Date Informal<br>Completed | Formal<br>Grievance<br>Filed? | Date Formal<br>Grievance<br>Filed | Grievance<br>Filed Timely? | Step 1<br>Result/Mediat<br>ion | Date Step 1<br>Completed | Step 2 Filed? |
| Promotion                | Age                     | Unresolved,<br>EEO Informal<br>Inquiry | 2/12/2016                  | Yes                           | 2/23/2016                         | Yes                        | Impasse                        | 3/16/2016                | Yes           |
| Promotion                | National Origin         | Unresolved,<br>EEO Informal<br>Inquiry | 2/12/2016                  | Yes                           | 2/23/2016                         | Yes                        | Impasse                        | 3/16/2016                | Yes           |
| Promotion                | Race                    | Unresolved,<br>EEO Informal<br>Inquiry | 2/12/2016                  | Yes                           | 2/23/2016                         | Yes                        | Impasse                        | 3/16/2016                | Yes           |

## Continued...

| Date FAD<br>Issued | FAD<br>Exceeded<br>Timeline | Appealed to<br>OAH? | OAH Filing<br>Date | OAH Deadline | OAH Case<br>Number | OAH Case<br>Status | OAH Remand<br>Back to<br>Agency | Remand Date |
|--------------------|-----------------------------|---------------------|--------------------|--------------|--------------------|--------------------|---------------------------------|-------------|
|                    | #                           | #                   |                    |              | #                  | #                  | ¥                               |             |
|                    | #                           | #                   |                    |              | #                  | #                  | #                               |             |
|                    | #                           | #                   |                    |              | #                  | #                  | ŧ                               |             |

## Continued...

| OAH<br>Decis | Final<br>sion | Decision Date          | Comments? | Record<br>Complete | Grievance<br>Count | Reason<br>Count |
|--------------|---------------|------------------------|-----------|--------------------|--------------------|-----------------|
| #            |               |                        | ×         | #                  | 0                  | 1               |
| #            | CI            | ick on X<br>berlink to | #         | #                  | 0                  | 1               |
| #            | jum<br>Co     | o to B0022:<br>omments | #         | #                  | 1                  | 1               |
|              |               |                        |           | Total              | 1                  | 3               |

## B0022: Comments

Execution Date: 6/19/19

| mployee 12345678 - Mickey L Mouse                                        |                            |  |  |  |  |  |
|--------------------------------------------------------------------------|----------------------------|--|--|--|--|--|
| Organizational Unit                                                      | 2222222 - Public Relations |  |  |  |  |  |
| Position 69999999 - Social Media Manager                                 |                            |  |  |  |  |  |
| Infotype 9834 - Employee Grievance Data                                  |                            |  |  |  |  |  |
| Subtype 02 - Discrimination                                              |                            |  |  |  |  |  |
| Valid From - Valid To 12/31/14 - 12/31/99                                |                            |  |  |  |  |  |
| Grievant did not show for initially scheduled Mediation on 1/13/15; he   |                            |  |  |  |  |  |
| called HR stating he had a flat tire and could not make it in and        |                            |  |  |  |  |  |
| requested a reschedule. Agency excused and Mediation was rescheduled for |                            |  |  |  |  |  |
| 1/26/15.#                                                                |                            |  |  |  |  |  |

#### **Available Objects**

This is a list of the available objects that can be added to the report, once in Design mode:

| Ξ. | 🔊 В   | 0034: Employee Grievance Data   |  |  |  |  |  |
|----|-------|---------------------------------|--|--|--|--|--|
|    | 🔰 Age |                                 |  |  |  |  |  |
|    |       | Agency Hire Date                |  |  |  |  |  |
|    |       | Appealed to OAH?                |  |  |  |  |  |
|    |       | Comments?                       |  |  |  |  |  |
|    |       | Date FAD Issued                 |  |  |  |  |  |
|    |       | Date Formal Grievance Filed     |  |  |  |  |  |
|    |       | Date Informal Completed         |  |  |  |  |  |
|    |       | Date of Alleged Event or Action |  |  |  |  |  |
|    |       | Date Step 1 Completed           |  |  |  |  |  |
|    |       | Decision Date                   |  |  |  |  |  |
|    |       | Discrimination Action           |  |  |  |  |  |
|    |       | Discrimination Basis            |  |  |  |  |  |
|    | ±     | Employee                        |  |  |  |  |  |
|    |       | Employee's Name                 |  |  |  |  |  |
|    | ±     | Employee Group                  |  |  |  |  |  |
|    | ±     | Employee Subgroup               |  |  |  |  |  |
|    | ±     | Employment Status               |  |  |  |  |  |
|    | ±     | Emp Pay Area                    |  |  |  |  |  |
|    | ±     | Emp Pay Group                   |  |  |  |  |  |
|    | ±     | Emp Pay Level                   |  |  |  |  |  |
|    | ±     | Emp Pay Type                    |  |  |  |  |  |
|    |       | ESGCAP                          |  |  |  |  |  |
|    | ±     | Ethnic Origin                   |  |  |  |  |  |
|    |       | FAD Exceeded Timeline           |  |  |  |  |  |
|    | _     | Formal Grievance Filed?         |  |  |  |  |  |
|    | ±     | Gender                          |  |  |  |  |  |
|    | ±     | Grievable Issue                 |  |  |  |  |  |
|    |       | Grievance End Date              |  |  |  |  |  |
|    |       | Grievance Filed Timely?         |  |  |  |  |  |
|    |       | Grievance Start Date            |  |  |  |  |  |
|    | ±     | Informal Step Taken             |  |  |  |  |  |
|    | ± ۱   | JOD                             |  |  |  |  |  |
|    | ±     | Military Status                 |  |  |  |  |  |

- ØAH Deadline
- ØAH Filing Date
- 🕖 OAH Final Decision
- / OAH Remand Back to Agency
- Organizational Unit
   Original Hire Date
  - OSHR Reviewed FAD
- 🗄 🕖 Personnel Area
- 🗄 🔰 Personnel Subarea
  - Policy Violation Action
- E Position
  - Record Complete
  - Remand Date
  - Sequence Number
- SOC State Category
- 🗄 🥖 SOC State Subcat
- Step 1 Result/Mediation
   Step 2 Filed?
- Step 2 Result/FAD
- Veteran Status
- Grievance Count
  - 🚥 Reason Count

#### **Special Report Considerations/Features**

 Report lists the grievances that are valid as of (report run date) for the date ranges entered in 'From Day – To Day' prompts. This report brings in all the grievances that are within the 'From Day' 'To Day' date range given in the prompt screen. These records may have begun before the 'From Day' or beyond the "To Day" however, if they are valid at any point between the ranges given, they will be selected.

For example, with a date range of 'From Day' 6/11/2019 and 'To Day' 12/14/2019 the following records would be selected with the following date ranges:

| Valid From | Valid To   | Example Type                                               |
|------------|------------|------------------------------------------------------------|
| 6/11/2019  | 12/14/2019 | Validity dates match record                                |
| 5/1/2019   | 12/31/9999 | Validity dates starts before and ends after selected range |
| 6/13/2019  | 8/20/2019  | Validity dates start before and ends before selected range |
| 5/18/2019  | 5/18/2020  | Validity dates start before and ends after selected range  |

• When an employee files a grievance under multiple discrimination factors in the SAP ERP system, this report breaks out the multiple discrimination factors on individual rows. The Grievance Count reflects the count per Grievable Issue. The Reason Count reflects the count per unique combinations of Discrimination Action and Discrimination Basis for each Grievable Issue.

In this example, an employee filed a Discrimination grievance on multiple factors of Race, Age and National Origin.

| t 02/23/2016<br>ployee Grievance Data                                                                                                    | To 04/18/2016  | Chngd 04/18/2016                                                                                                    | 00770012                                                                 | Record Complete                                                                                                    |                                         |  |
|----------------------------------------------------------------------------------------------------|----------------|----------------------------------------------------------------------------------------------------|--------------------------------------------------------------------------|----------------------------------------------------------------------------------------------------|-----------------------------------------|--|
| Grievable Issue 02 Discrimination                                                                                                    |                | Date of Alleged Event or Action                                                                                        |                                                                          | 12/04/2015                                                                                                    |                                         |  |
| Policy Violation Action                                                                                                    |                | Discrimination Actio                                                                                                   | n                                                                        | Discrimination Basis                                                                                                    |                                         |  |
| Dismissal Demotion Suspension without Pay Unavailability Separation Inaccurate & Misleading Overall Performance Ratir Priority Promotion Priority Reemployment Veterans Preference | Falure to Post | Hiring Promotion Demotion Compensation Written Warning Work Assignmen Overal Performat Suspension with Reasonable Acco | RIF<br>Training<br>Dismissal<br>ts<br>nce Rating<br>out Pay<br>mmodation | Kace     Sex     Religion     Genetic Informati     Political Affiliation     National Guard     Veteran Status     Sexual Orientation     Gender Identity/E     Pregnancy | Color<br>Age<br>Disability<br>Ethnicity |  |
| Informal Process                                                                                                    |                |                                                                                                    |                                                                          |                                                                                                    |                                         |  |

This report will reflect the different factors individually as shown below.

| Employee | Employee's<br>Name | Grievance<br>Start Date | Grievance<br>End Date | Grievable Issue | Date of<br>Alleged Event<br>or Action | Policy<br>Violation<br>Action | Discrimination<br>Action | Discrimination<br>Basis | Grievance<br>Count | Reason<br>Count |
|----------|--------------------|-------------------------|-----------------------|-----------------|---------------------------------------|-------------------------------|--------------------------|-------------------------|--------------------|-----------------|
| 12345678 | MOUSE,<br>MICKEY   | 2/23/2016               | 4/18/2016             | Discrimination  | 12/4/2015                             | ;                             | Promotion                | Age                     | c                  | ) 1             |
| 12345678 | MOUSE,<br>MICKEY   | 2/23/2016               | 4/18/2016             | Discrimination  | 12/4/2015                             | ÷                             | Promotion                | National Origin         | c                  | ) 1             |
| 12345678 | MOUSE,<br>MICKEY   | 2/23/2016               | 4/18/2016             | Discrimination  | 12/4/2015                             | ŧ                             | Promotion                | Race                    | 1                  | 1               |

Here the **Reason Count** shows the count for each individual discrimination factor based on the **Discrimination Basis** type. The **Grievance Count** reflects the count for each **Grievable Issue** such as Policy Violation, Discrimination, Harassment or Retaliation. The discrimination factors are broken out into 3 separate rows, but they all pertain to the same **Grievable Issue**. Hence the **Grievance Count** is marked as 1 on only one of the rows while the others are marked as zero. This is done so that the total Grievance Count does not overinflate when summarized.

### CHANGE LOG

- Effective 5/4/2015
  - $\circ$  ~ Initial report creation to convert from BI to BOBJ.
- Effective 6/20/2019
  - Report updated to new format.
- Effective 1/11/2023
  - $\circ$   $\;$  Alt Text update, TOC and table updated. L. Lee and L. Williams  $\;$